## Petunjuk Operasional Aplikasi Pengajuan Rekomendasi Program Studi Baru Bagi PTN Di Lingkungan LLDIKTI Wilayah VII Jawa Timur

1. Tampilan awal sistem http://prodibaru.kopertis7.go.id/ tampak seperti berikut.

|                                                                                  | ٩      | Kementerian Pendidikan, Kebudayaan, Riset, Dan Teknologi<br>Lembaga Layanan Pendidikan Tinggi Wilayah VII                                                                                                    |
|----------------------------------------------------------------------------------|--------|----------------------------------------------------------------------------------------------------|
| <ul> <li>Geranda</li> <li>i≕ Informasi</li> <li>Daftar</li> <li>Eogin</li> </ul> | <<br>< | Aplikasi Rekomendasi Pendirian PTS Baru Dan Pembukaan Prodi Baru<br>Beranda •<br>Pengajuan Usulan Rekomendasi Pembukaan Prodi Baru dan Pendirian Perguruan Tinggi Swasta<br>Selamat datang di Stetem Pelayanan Pengusulan Rekomendasi Pembukaan Prodi Baru dan Pendrian PTS di Ingkungan Lembaga Layanan Pendidikan Tinggi Wilayah VII (LLDIKTI Wilayah VII), Silahkan memahami<br>peraturan dan persyaratan yang dipertukan untuk mengusukan rekomendasi pembukaan prodi baru dan pendirian PTS baru pada menu Informasi.<br>Untuk proses awal pengusulan rekomendasi pembukaan prodi Vakasi silahkan mendapatkan akun                                         |
|                                                                                  |        | pengusu, dan login ke dalam sistem dagi pengulsu yang telan meminika akun. Proses selanjutnya adalah mengungangan okumen-okumen yang disiyatakan untuk kemudian ditinjau den LUDKTI Wilayah VII. Apadula<br>memenuhi semua pensyaratan untuk kemudian LUDKTI Wilayah VII sikan menerbitan Surat Rekomendasi untuk selanjutnya di dergunakan olde pengunakan di di diama silemkatika di di.<br>Usulan Pendirian PTS dan Pembukaan program studi program studi akademik dan pemberian Rekomendasi LLDIKTI Wilayah VII silahkan melakukan registrasi di SIAGA pada laman https://siaga.kemdikbud.go.id/<br>dengan mengikuti persyaratan dan prosedur yang berlaku. |

- 2. Anda bisa memilih Menu Informasi untuk mengetahui waktu layanan, persyaratan, dan petunjuk operasional yang bisa diunduh.
- 3. Apabila Anda belum memiliki akun untuk sistem ini, silahkan memilih Menu Daftar untuk Permohonan Akun Baru. Berikut adalah tampilan formulir permohonan akun baru. Semua isian wajib diisi dan melampirkanberkas yang diminta yaitu
  - Berkas Permohonan Akun Baru
  - Berkas SK Pengangkatan Operator

Upayakan unggah berkas dengan ekstensi PDF atau JPG dan ukuran kurang dari 2 Mb. Seletah berhasil mengisi formulir di bawah ini, maka silahkan tunggu respon melalui email yang telah Anda isikan. Apabila ditindaklanjuti maka Anda akan mendapat akun untuk login ke sistem ini.

| =                               | Kementerian Pendidikan, Kebudayaan, Riset,<br>Lembaga Layanan Pendidikan Tinggi Wilayah                                                                                                    | Dan Teknologi<br>VII       |
|---------------------------------|----------------------------------------------------------------------------------------------------|----------------------------|
| G Beranda i≡ Informasi          | Daftar Akun Baru<br>Beranda ∝ Daftar Akun Baru ∞                                                                                                    |                            |
| 🖉 Daftar                        | Second Second Se |                            |
| Akun Baru<br>Pendirian PTS Baru | Tanggal                                                                                                    | 02/11/2021                 |
|                                 | Status Perguruan Tinggi *                                                                                                    | Negeri -                   |
|                                 | Kode Perguruan Tinggi *                                                                                                    | Pilih PT 👻                 |
|                                 | Nama Perguruan Tinggi                                                                                                    |                            |
|                                 | Alamat Email Perguruan Tinggi *                                                                                                    |                            |
|                                 | Berkas Surat Permohonan *                                                                                                    | Choose File No file chosen |
|                                 | Berkas SK Pengangkatan Operator *                                                                                                    | Choose File No file chosen |
|                                 |                                                                                                    | Simoan Kembali             |

4. Apabila Anda telah memiliki akun untuk sistem ini silahkan login dan halaman login akan tampak seperti berikut.

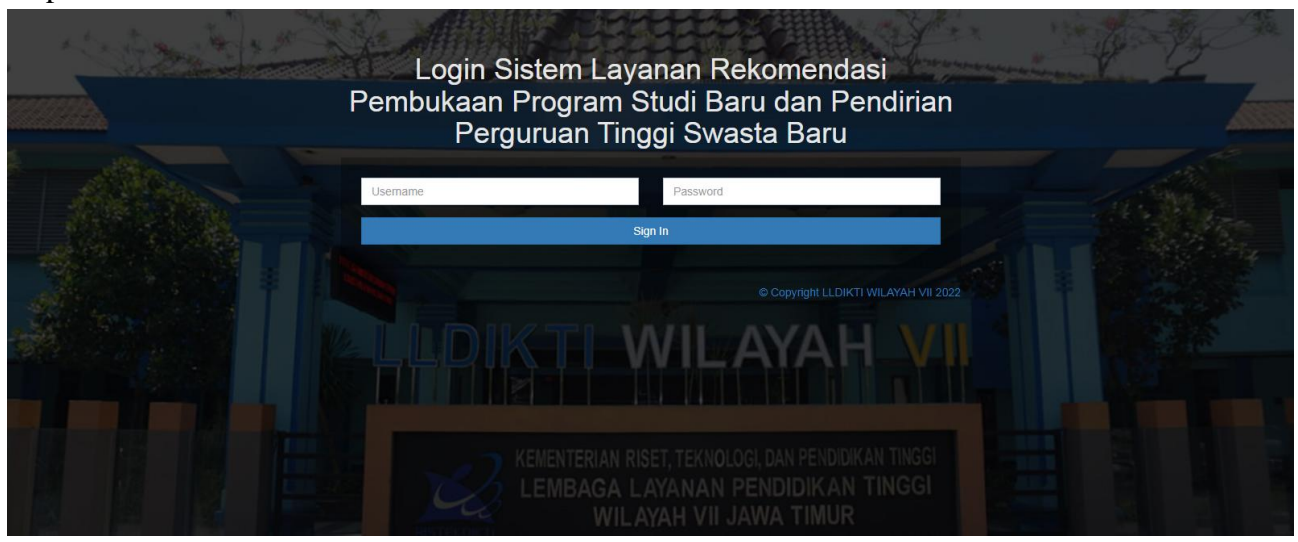

5. Anda bisa memilih Submenu Pembukaan Prodi Baru di Menu Usulan Rekomendasi untuk melihat daftar usulan rekomendasi program studi yang pernah diusulkan dan membuat usulan baru. Klik tombol **Buat Usulan** untuk membuat usulan baru.

|                                                                | Kementer<br>Lembaga                                                                                          | rian Pendidikan, K<br>Layanan Pendidik | ebudayaan, I<br>an Tinggi W | Riset, Dan Teknologi<br>ilayah VII |                 | Welcome                                                                                                    | Akademi        |                 |
|----------------------------------------------------------------|----------------------------------------------------------------------------------------------------|----------------------------------------|-----------------------------|------------------------------------|-----------------|----------------------------------------------------------------------------------------------------|----------------|-----------------|
| <ul> <li>G Beranda</li> <li>☐ Usul Rekomendasi &lt;</li> </ul> | Usulan Rekomendasi Pembukaan Program Studi Baru<br>Beranda + Usulan Rekomendasi Pembukaan Program Studi Baru |                                        |                             |                                    |                 |                                                                                                    |                |                 |
| I≡ Pembukaan Prodi Baru<br>I≡ Rekomendasi Ulang                | i≡ DATA USULAN REKOMENDASI PEMBUKAAN PROGRAM STUDI BARU                                                      |                                        |                             |                                    |                 |                                                                                                    | Se             | sarch           |
|                                                                | No                                                                                                    | Perguruan Tinggi                       | Tanggal                     | Program Studi<br>Diusulkan         | Status Usulan 🍦 | Catatan                                                                                                    | Tanggal Update | Aksi            |
|                                                                | 1                                                                                                    | 006 - Akademi                          | 21/10/2020                  | ADMINISTRASI PERKANTORAN - D2      | Direkomendasi   | (26/10/2020) Mohon mengunggah Berkas Surat<br>Pertimbangan Senat<br>(02/11/2020) Dalam proses evaluasi<br>(06/11/2020) Surat rekomendasi<br>1972/LL7KU/2020 banggal 3<br>November 2020<br>BaratTelah Disensan | 09/11/2020     |                 |
|                                                                | Showin                                                                                                    | ig 1 to 1 of 1 records                 |                             |                                    |                 |                                                                                                    |                | Page < 1 > of 1 |

- 6. Silahkan isi formulir di bawah ini sesuai dengan kondisi Perguruan Tinggi. Semua isian wajib diisi danmelampirkan berkas yang diminta yaitu
  - Berkas permohonan rekomendasi kepada Kepala LLDIKTI Wilayah VII
  - Berkas Surat Pertimbangan Senat Perguruan Tinggi atas pembukaan prodi
  - Berkas SK Ijin Pendirian Perguruan Tinggi pertama kali beserta seluruh perubahannya
  - Berkas Studi Kelayakan/Tingkat Keberlanjutan Program Studi
  - Berkas Rekomendasi tertulis dari Bupati/Walikota di wilayah PSDKU yang akan dibuka (khusus usulan PSDKU)

Upayakan unggah berkas dengan ekstensi PDF atau JPG dan ukuran kurang dari 2 MB.

|                                           | Kementerian Pendidikan, Kebudayaan, Riset, Dan Tekno<br>Lembaga Layanan Pendidikan Tinggi Wilayah VII                     | logi Welcome Akademi Komunitas Negeri Putra Sang Fajar Blitar                                                                                                    |
|-------------------------------------------|----------------------------------------------------------------------------------------------------|----------------------------------------------------------------------------------------------------|
| 分 Beranda ☐ Usul Rekomendasi <            | Usulan Rekomendasi Pembukaan Prodi Baru<br>Beranda + Usulan Rekomendasi Pembukaan Prodi Baru + Form Us                    | ulan Rekomendasi Pembukaan Prodi Baru 🔹                                                                                                    |
| E Pembukaan Prodi BaruE Rekomendasi Ulang | B FORM USULAN REKOMENDASI PEMBUKAAN PRO                                                                                   | DI BARU                                                                                                    |
|                                           | Tanggal<br>Alamat Email Permunan Tinoni *                                                                                 | 05/07/2022                                                                                                    |
|                                           | Nama Contact Person *                                                                                                    |                                                                                                    |
|                                           | Nomor HP Contact Person *<br>Berkas Surat Permohonan Rekomendasi kepada Kepala<br>LLDIKTI Wilayah VII oleh Pimpinan PTN * | Unggah berkas dengan jenis berkas pdfijpeg dan ukuran kurang dari 2MB Choose File   No file chosen                                                                             |
|                                           | Berkas Surat Pertimbangan Senat Perguruan Tinggi atas<br>pembukaan prodi sesuai jenis usul *                              | Unggah berkas dengan jenis berkas pdfijpeg dan ukuran kurang dari 2MB Choose File No file chosen                                                                               |
|                                           | Berkas SK Ijin Pendirian Perguruan Tinggi pertama kali beserta<br>semua perubahannya *                                    | Unggah berkas dengan jenis berkas pdfljpeg dan ukuran kurang dari 2MB Choose File No file chosen                                                                               |
|                                           | Berkas Studi Kelayakan/Tingkat Keberlanjutan Program Studi<br>yang akan dibuka *                                          | Unggah berkas dengan jenis berkas pdf/peg dan ukuran kurang dari 2MB Choose File No file chosen                                                                                |
|                                           | Rekomendasi tertulis dari Bupati/Walikota di wilayah PSDKU<br>yang akan dibuka <b>(khusus usulan PSDKU)</b> *             | Unggah berkas dengan jenis berkas pdf/peg dan ukuran kurang dari 2MB<br>pengusulan non PSDKU silahkan mengunggah surat permohonan           Choose File         No file chosen |

Isikan Nama Program Studi Yang Diusulkan dan pilih Jenjang Program Studi, lalu klik tombol tambah. Selanjutnya data program studi yang diusulkan akan tampak seperti di bawah ini. Anda dapat menghapus data program studi dengan klik tombol silang di dalam tabel, dan dapat kembali menambahkan program studi.

| ADMIN | ADMINISTRASI PERKANTORAN |                                                   |                                                                                            |  |  |  |
|-------|--------------------------|---------------------------------------------------|--------------------------------------------------------------------------------------------|--|--|--|
| D2    |                          |                                                   |                                                                                            |  |  |  |
| No    | Nama Program Studi       | Jenjang                                           | Action                                                                                     |  |  |  |
| 1     | ADMINISTRASI PERKANTORAN | D2                                                | ×                                                                                          |  |  |  |
|       | D2<br><b>No</b><br>1     | D2 No Nama Program Studi ADMINISTRASI PERKANTORAN | D2       No     Nama Program Studi     Jenjang       1     ADMINISTRASI PERKANTORAN     D2 |  |  |  |

Program studi yang diusulkan wajib diisi minimal 1 (satu) untuk dapat berhasil membuat dan menyimpan usulan ini. Saat Anda berhasil menyimpan usulan, maka Anda akan melihat tanda berhasil seperti di bawah ini.

| Success!              |
|-----------------------|
| Data telah tersimpani |
| OK                    |

Setelah berhasil menyimpan usulan baru, Anda dapat melihat Status Usulan di Halaman Usulan

Rekomendasi Program Studi seperti berikut.

| Tanggal 🗸  | Program Studi Diusulkan       | Status Usulan 🍦 | Catatan | Tanggal Update | Aksi |
|------------|-------------------------------|-----------------|---------|----------------|------|
| 21/10/2020 | ADMINISTRASI PERKANTORAN - D2 | Draft           |         |                | 0 🥐  |

- Saat status usulan adalah Draft, maka Anda dapat mengubah isian usulan tersebut dengan memilih tombol aksi Edit Data.
- Tersedia tombol 💜 (Usulkan) untuk mengirim usulan sehingga dapat diperiksa oleh Admin LLDIKTI Wilayah VII. Saat Anda klik tombol tersebut maka status usulan Anda adalah Diusulkan, maka Anda tidak dapat mengubah isian usulan tersebut dan menunggu hasil pemeriksaan oleh Admin LLDIKTI Wilayah VII.
- 7. Saat status usulan adalah Direkomendasi dan admin LLDIKTI Wilayah VII telah mengirimkan pesan berisi surat rekomendasi pembukaan program stud baru, maka akan tersedia tombol aksi Lihat Pesan seperti di bawah ini.

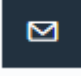

8. Silahkan pilih tombol aksi Lihat Pesan untuk melihat pesan dan mengunduh berkas surat rekomendasi dari LLDIKTI Wilayah VII.

| Kementerian Pendidikan, Kebudayaan, Riset, Dan Teknologi<br>Lembaga Layanan Pendidikan Tinggi Wilayah VII | Welcome Akademi                                                                                                    |         |
|----------------------------------------------------------------------------------------------------|----------------------------------------------------------------------------------------------------|---------|
| B FORM SURAT REKOMENDASI                                                                                  |                                                                                                    |         |
| Tanggal Usulan                                                                                            | 21/10/2020                                                                                                    |         |
| Status Usulan                                                                                             | Direkomendasi                                                                                                    |         |
| Tanggal Rekomendasi                                                                                       | 09/11/2020                                                                                                    | iii iii |
| Perguruan Tinggi                                                                                          | 006 - Akademi                                                                                                    |         |
| Data Program Studi Diusulkan                                                                              | No Nama Program Studi Jenjang                                                                                                    |         |
|                                                                                                    | 1 ADMINISTRASI PERKANTORAN D2                                                                                                    |         |
| Pesan                                                                                                    | Kepada Yth. Perguruan Tinggi Negeri Akademi<br>Selamat Surat Rekomendasi anda telah selesai kami proses dan bisa anda download untuk hasil scan-<br>nya.<br>Selam Airin Murfatma |         |
|                                                                                                    | Salatin, Palin Kanalabita,<br>Staf Kelembagaan dan Kerjasama<br>LL                                                                                                    |         |
| Berkas Surat                                                                                              | Unggah berkas dengan jenis berkas pd9jpeg dan ukuran kurang dari 2MB Choose File No file chosen                                                                                  |         |
|                                                                                                    | Unduh Berkas                                                                                                    |         |

- Anda dapat mengusulkan rekomendasi ulang maksimal 1 (satu) kali, jika surat rekomendasi yang sebelumnya dikirimkan oleh LLDIKTI Wilayah VII telah habis masa berlakunya, dengan memilih sub menu Rekomendasi Ulang. Pada halaman rekomendasi ulang akan tampil daftar usulan yang berstatus direkomendasi.
- 10.Silahkan isi formulir rekomendasi ulang, semua isian wajib diisi dan melampirkan berkas yang diminta yaitu
  - Berkas Surat Permohonan Rekomendasi Ulang/Perpanjangan Rekomendasi Pembukaan Prodi/ Pendirian PTS kepada Kepala LLDIKTI Wilayah VII oleh Pimpinan PTN/PTS
  - Berkas Surat Rekomendasi lama yang akan diperpanjang/direkom ulang